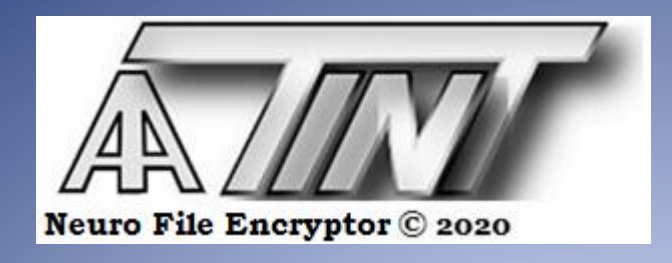

# Neuro File Encryptor

Uživatelská příručka

2020

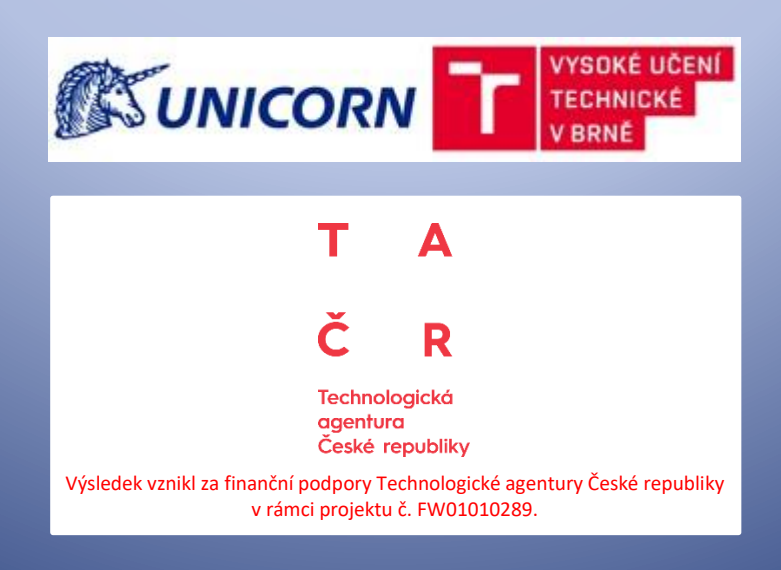

## Obsah:

| 1.   | Architektura   |
|------|----------------|
| 2.   | Data6          |
| 2.1. | Vstup/Výstup 6 |
| 2.2. | Konfigurace    |
| 2.3. | Omezení        |
| 3.   | Chyby7         |

## 1. Architektura

Symetrické šifrování libovolného počítačového souboru probíhá zakódováním každého jeho bajtu  $[x_1, ..., x_8]$  do jemu příslušného vektoru  $[y_1, ..., y_4]$ :

$$\begin{bmatrix} x_1, \dots, x_8 \end{bmatrix} \begin{bmatrix} u_{11} & \cdots & u_{14} \\ \vdots & \ddots & \vdots \\ u_{81} & \cdots & u_{84} \end{bmatrix} = \begin{bmatrix} y_1, \dots, y_4 \end{bmatrix}$$

a posléze jeho následným dekódováním:

$$[f_1(y_1), \dots, f_4(y_4)] \begin{bmatrix} v_{11} & \cdots & v_{18} \\ \vdots & \ddots & \vdots \\ v_{41} & \cdots & v_{48} \end{bmatrix} = [x_1, \dots, x_8]$$

kde  $\vec{x}$  resp.  $\vec{y}$  jsou vektory potenciálů neuronů vstupní/výstupní resp. skryté, tzv. *dělící* vrstvy,  $\vec{f}$  je vektor aktivačních funkcí neuronů dělící vrstvy a  $[\vec{u}_1, ..., \vec{u}_4, \vec{v}_1, ..., \vec{v}_4]$  je konfigurace sítě, tj. adaptovaný náhodně generovaný klíč.

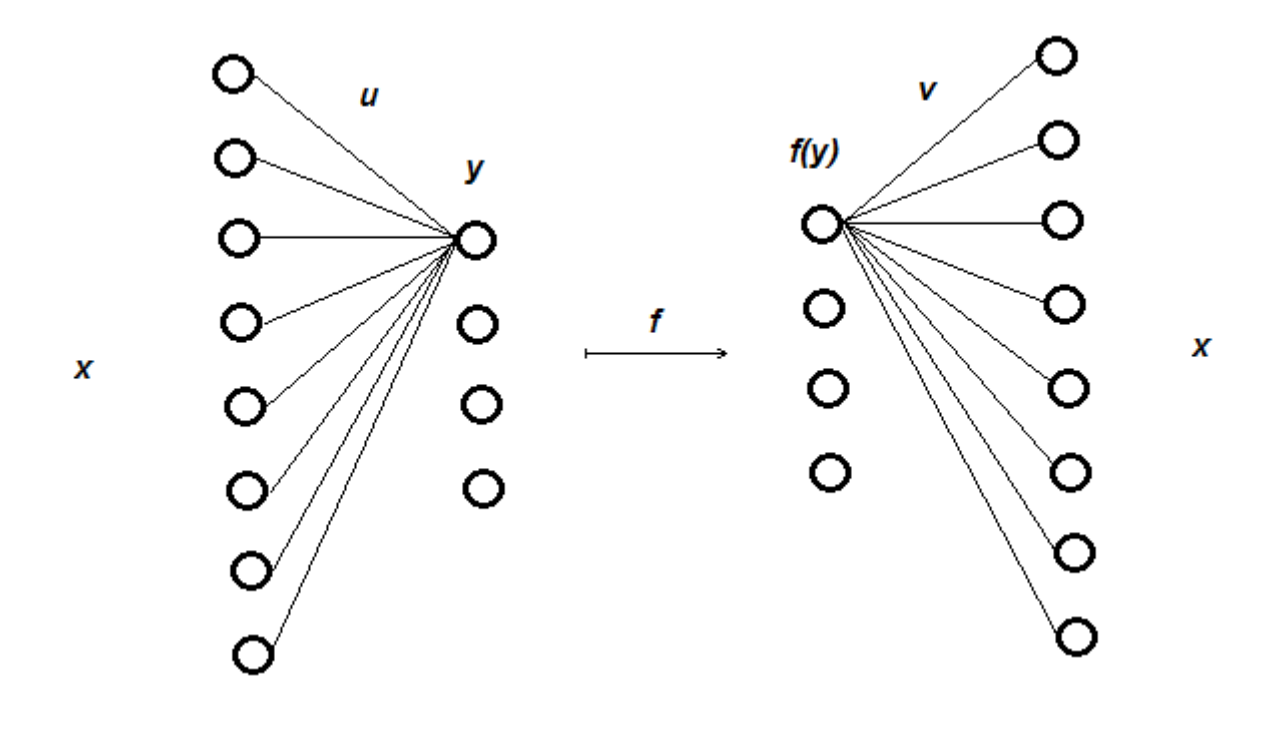

## 2. Data

V adresáři aplikace lze editací souboru PRJ.INI parametrizovat volbu pracovního adresáře PRJ1÷PRJ9 (zadáním čísla 0÷9) jakožto podadresáře adresáře aplikace, který je pak nutno v adresáři aplikace vytvořit, zadáním čísla nula je pak pracovní adresář přímo adresář aplikace.

## 2.1. Vstup/Výstup

Šifrovaný soubor musí být umístěn v pracovním adresáři pod názvem INPUT.DAT. Po spuštění šifrování (levý obrázek) se v pracovním adresáři vytvoří jeho zašifrovaná podoba (šifra) pod názvem DATA.BIN, který lze zpětně dešifrovat (pravý obrázek) do souboru v pracovním adresáři pod názvem OUTPUT.DAT:

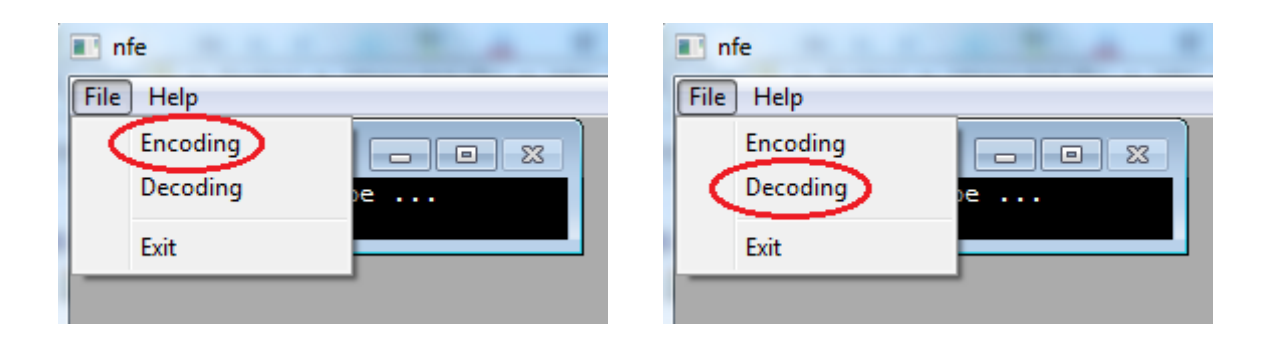

## 2.2. Konfigurace

K šifrování souboru se užije šestnáct neuronových sítí o stejné topologii (pět vrstev o osmi, šestnácti, čtyřech, šestnácti a osmi neuronech), ale různých konfiguracích, uložených v binárních souborech (viz dále). Během spuštění šifrování resp. dešifrování musí být umístěn v pracovním adresáři šifrovací klíč v podobě šestnácti souborů CONFIGxx.BIN (xx=00÷15). Uvedené soubory lze vytvořit v aplikaci Data Mining Provider jako výsledek učení neuronové sítě na trénovacích datech obsahujících všechny kombinace nastavení osmi bitů, přiváděné během učení sítě současně na vstupní i výstupní vrstvu.

## 2.3. Omezení

Velikost šifrovaného souboru je omezena na 10 MB, tj. 10485760 bajtů.

## 3. Chyby

Skončí-li funkcionalita sítě zprávou "Action aborted", popis chyby se zapíše do souboru ERROR.LOG vytvořeného v pracovním adresáři:

#### Memory allocation error

Chyba alokace vnitřní paměti.

## Input file error

Chyba načtení šifrovaného souboru resp. klíče.

## Data consistency error

Nekonzistentní šifrovací klíč.

## Activation error

Chyba aktivace neuronové sítě.

## Output file error

Chyba zápisu dešifrovaného souboru resp. šifry.

## Action aborted

Vyskytla se neočekávaná chyba.